## 2. Guide de l'Utilisateur TolaData : Activités

Dernière actualisation : mars 2021

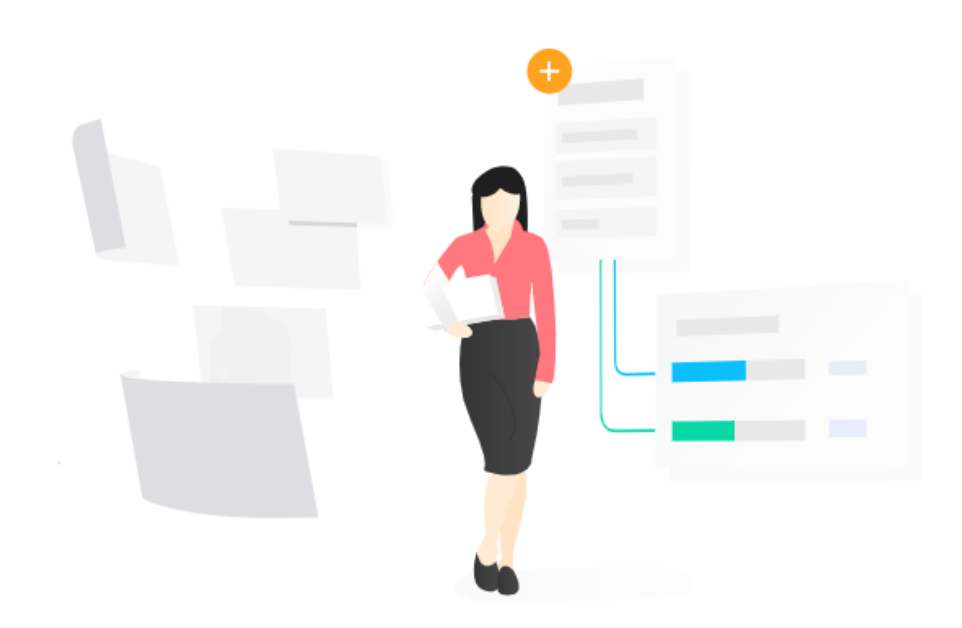

#### Contenu Créer un plan d'activités 2 Ajouter des modules à vos activités 3 **Autorisations** 5 Gérer les budgets d'activités 7 Lier des documents à une activité 9 Lier des indicateurs à une activité 10 Lier les parties prenantes à une activité 12 Lier les sites à une activité 14 Où obtenir plus d'aide 17

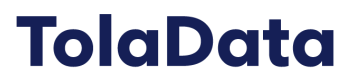

La section d'activités vous permet de créer des plans d'activités, d'attribuer des tâches et des autorisations aux membres de l'équipe, de télécharger des liens vers des documents, de mettre à jour vos projets au fur et à mesure de leur progression et de visualiser les tâches dans un diagramme de Gantt.

#### 1. Créer un plan d'activités

- **1.1.** Commencez par sélectionner le projet sur lequel vous allez travailler dans le menu déroulant et cliquez sur l'onglet « Activity » sur le côté gauche. Pour ajouter une nouvelle activité, sélectionnez le bouton vert « Ajouter une nouvelle activité »
- **1.2.** Ensuite, entrez le nom de votre activité et le nom de votre tâche, et cliquez « Sauvegarder ».

| TolaData                                                                                  |                                                                                                    |                          |
|-------------------------------------------------------------------------------------------|----------------------------------------------------------------------------------------------------|--------------------------|
| Portfolios                                                                                | Activity/Task                                                                                                    |                          |
| Activity III Indicateurs                                                                  | Projet de santé humanitaire 🔻                                                                                                    | ajouter nouveau Activity |
| <ul> <li>         Formulaires      </li> <li>         Tableaux de données     </li> </ul> | Afficher sous forme de liste Afficher sous forme de graphique Afficher les autorisations                                                                                                    | Ę                        |
| (2) Tableaux de bord                                                                      | NOM PROGRESSION ASSIGNÉ À DATE DE DÉBUT BUDGET RESTANT                                                                                                    | STATUT                   |
|                                                                                           | Ajouter un nouveau Activity      1.0 Période précédant : comment d En cours X I IM Hannah Moroney 01.01.2019 1.154.00 447.00                                                                                 | - <u> </u>               |
|                                                                                           | + Ajouter un nouveau Task                                                                                                    |                          |
|                                                                                           | 1.1 Rassemblez votre équipe     Fermé     X     T     Image: Hannah Moroney     2.170,00     1.320,00                                                                                                    | <b>• ±</b> :             |
|                                                                                           | 1.2 Creer re planning     Ouvert     X     Tem Hannah Moroney     09.01.2019     S00,00     200,00       1.3 Concevoir un budget     Fermé     X     Tem Hannah Moroney     14.01.2019     S00,00     200,00 |                          |

**1.3.** Votre nouvelle activité apparaîtra en haut de votre liste. Pour le mettre en ordre, faites simplement glisser et déposer.

| TolaData                                          |                                                                                                |   |
|---------------------------------------------------|------------------------------------------------------------------------------------------------|---|
| Portfolios<br>Project                             | Activity/Task                                                                                  |   |
| <ul> <li>Activity</li> <li>Indicateurs</li> </ul> | Projet de santé humanitaire 🔹 🕇 Ajouter nouveau Activity                                       |   |
| Formulaires                                       | E Afficher sous forme de liste                                                                 | þ |
| Tableaux de bord                                  | NOM PROGRESSION ASSIGNÉ À DATE DE DÉBUT BUDGET STATUT                                          |   |
|                                                   | + Ajouter un nouveau Activity                                                                  |   |
|                                                   | Ma nouvelle activité 🔹 🔔                                                                       | : |
|                                                   | + Ajouter un nouveau Task                                                                      |   |
|                                                   | 1.0 Période précédant : comment d En cours 🗙 👻 🎟 Hannah Moroney 01.01.2019 1.154,00 447,00 😑 🏛 | : |
|                                                   | + Ajouter un nouveau Task                                                                      |   |
|                                                   | 1.1 Rassemblez votre équipe Fermé $\times$ 🕶 🖽 Hannah Moroney 2.170,00 1.320,00 🌑 🏥            | : |
|                                                   | 1.2 Créer le planning Ouvert 🗙 🔻 🔛 Hannah Moroney 09.01.2019 500,00 200,00 🕒 🖬 🏛               | : |

#### 2. Ajouter des modules à vos activités

- **2.1.** En sélectionnant le nom de votre activité, vous pouvez ajouter des informations supplémentaires. Dans la section des détails, vous pouvez :
  - Désigner un membre de l'équipe responsable de l'activité
  - Mettre à jour la progression
  - Ajouter une couleur de statut
  - Lier l'activité à une phase de projet
  - Ajouter une date de début et une date de fin
  - Ajouter une description qui peut inclure des images, des hyperliens et du texte.

|                     | Ma nouvelle activité           |          |               |         |     |             | L | × Fermer |   |
|---------------------|--------------------------------|----------|---------------|---------|-----|-------------|---|----------|---|
| Portfolios          | 🕏 Détails 🕂                    |          |               |         |     |             |   |          |   |
| Project             |                                |          |               |         |     |             |   |          |   |
| - Activity          | Activity/Task Actualiser       |          |               |         |     |             |   |          |   |
| - III Indicateurs   |                                |          |               |         |     |             |   |          |   |
| Formulaires         | NOM DU PROJET / DE L'ACTIVITÉ* |          |               |         |     |             |   |          |   |
| Tableaux de données | Ma nouvelle activite           |          |               |         |     |             |   |          |   |
| ② Tableaux de bord  |                                |          | DDO GDEGEION  |         |     |             |   |          |   |
|                     | Hannah Moroney                 | × •      | PROGRESSION   |         |     | STATUT      |   |          |   |
|                     |                                |          | En cours      |         | × • | Jaune       |   | × •      |   |
|                     |                                |          |               |         |     |             |   |          |   |
|                     | PHASE                          |          | DATE DE DÉBUT |         |     | DATE DE FIN |   |          |   |
|                     | Identification et conception   | × •      | 01.03.2021    |         | x 🚞 | 31.03.2024  |   | × 🛅      |   |
|                     |                                |          |               |         |     |             |   |          |   |
|                     | DESCRIPTION                    |          |               |         |     |             |   |          |   |
|                     | B I U Normal ≎ 🗏 🗮             | <u> </u> | ۹۰ س          |         |     |             |   |          |   |
|                     | Saisir un texte                |          |               |         |     |             |   |          |   |
|                     |                                |          |               |         |     |             |   |          |   |
|                     |                                |          |               |         |     |             |   |          |   |
|                     |                                |          |               |         |     |             |   |          |   |
|                     |                                |          |               |         |     |             |   |          |   |
|                     |                                |          |               |         |     |             |   |          |   |
| Guides              |                                |          |               | Annuler |     |             |   |          | U |

**2.2.** Pour ajouter des modules supplémentaires à votre activité, sélectionnez le symbole « + » à côté de l'onglet « Détails ». Un menu déroulant apparaîtra et vous avez maintenant la possibilité d'ajouter des autorisations, des informations budgétaires, de lier les parties prenantes, des documents et des sites ainsi que de lier votre activité à un indicateur.

| TolaData                        |                                         |                                                       |          |
|---------------------------------|-----------------------------------------|-------------------------------------------------------|----------|
| 💼 Portfolios                    | Activity/Task                           |                                                       |          |
| - 📑 Activity<br>- 💵 Indicateurs | Projet de santé humanitaire             | •                                                     |          |
| E Formulaires                   | ■ Afficher sous forme de liste          | ▲ Afficher sous forme de graphique                    |          |
| Tableaux de données             | Ma nouvelle activité                    |                                                       | × Fermer |
|                                 | Autorisations<br>Budget                 |                                                       |          |
|                                 | Parties prenantes<br>Documents<br>Sites |                                                       |          |
|                                 | Indicateurs<br>Hannah Moroney           | PROGRESSION     STATUT       X ▼     En cours     X ▼ | × •      |

#### 3. **Autorisations**

- 3.1. La section d'autorisations vous permet de rester à jour avec les autorisations requises pour vos projets grâce à une trace vérifiable des tâches d'autorisation assignées et de la date et du résultat de la décision.
- 3.2. Pour ajouter une autorisation, vous devrez d'abord ajouter le module à votre activité. Pour ce faire, sélectionnez le symbole «+ » et sélectionnez « Autorisations » dans la liste déroulante.

| ata                |                                                                     |
|--------------------|---------------------------------------------------------------------|
|                    | Activity/Task                                                       |
|                    | Projet de santé humanitaire                                         |
| rs<br>res          | Afficher sous forme de liste Afficher sous forme de graphique       |
| de données<br>oord | Ma nouvelle activité                                                |
|                    | Détails 🗸 Autorisations +                                           |
|                    | Autorisations (0) + Ajouter une autorisation                        |
|                    | TYPE~     REQUIS/ATTRIBUÉ~     DATE REQUIS/ATTRIBUÉ~     DÉCISION ~ |
| (                  | Aucune donnee a difficher                                           |

3.3. Vous pouvez maintenant sélectionner votre type d'autorisation, l'utilisateur auquel vous souhaitez l'attribuer et ajouter des notes supplémentaires. « Type d'autorisation » est un champ configurable défini par l'administrateur de votre organisation. Si cette liste déroulante est vide, veuillez contacter l'administrateur de votre organisation pour saisir les valeurs dans la console d'administration. Si vous êtes l'administrateur de l'organisation, vous pouvez consulter notre guide de la console d'administration pour configurer les types d'autorisation.

| Ma nouvelle activité            |                   |                        |            |                | X Fe                   |
|---------------------------------|-------------------|------------------------|------------|----------------|------------------------|
| Détails 🖌 Autorisa              | tions 🕇           |                        |            |                |                        |
| Autorisations (1)               |                   |                        |            |                | + Ajouter une autorisa |
| TYPE ~                          | REQUIS/ATTRIBUÉ ~ | DATE REQUIS/ATTRIBUÉ ~ | DÉCISION ~ | DÉCISION PAR ~ |                        |
|                                 |                   |                        |            |                |                        |
| TYPE*                           |                   | ASSIGNÉ À*             |            | DÉCISION       |                        |
| Budget approval                 | × ▲               | Pannah Moroney         | × •        | Choisir        |                        |
|                                 |                   | ,                      |            |                |                        |
| NO <sup>®</sup> Budget approval |                   |                        |            |                |                        |
| Contract approval               |                   | % i •1                 |            |                |                        |
| Director approval               |                   |                        |            |                |                        |
| Head of Finance Review          |                   |                        |            |                |                        |
|                                 |                   |                        |            |                |                        |
|                                 |                   |                        |            |                |                        |
|                                 |                   |                        |            |                |                        |

- 3.4. Une fois que vous avez ajouté les informations pertinentes, sélectionnez « Sauvegarder »
- **3.5.** Ce n'est que l'utilisateur auquel la tâche est affectée qui pourra prendre une décision. La décision sera sauvegardée avec le nom et la date de l'utilisateur. Cela garantit qu'il s'agit d'un enregistrement vérifiable des autorisations car aucun autre utilisateur ne peut saisir une décision.
- **3.6.** Vous pouvez consulter un résumé de toutes les autorisations d'un projet en accédant à l'onglet « Autorisations ». Une vue de liste apparaîtra affichant chaque autorisation et son statut actuel.

| Portfolios                      | Activity/Task               |                       |                    |                                                |                        |                       |       |
|---------------------------------|-----------------------------|-----------------------|--------------------|------------------------------------------------|------------------------|-----------------------|-------|
| _ 📑 Activity                    | Projet de santé humanitaire |                       | •                  |                                                |                        | + Ajouter nouveau Act | ivity |
| Indicateurs                     |                             |                       |                    |                                                |                        |                       |       |
| <ul> <li>Formulaires</li> </ul> | Afficher sous forme de l    | ste 📃 Afficher sous   | forme de graphique | <ul> <li>Afficher les autorisations</li> </ul> |                        |                       | C)    |
| - III Tableaux de données       |                             |                       |                    |                                                |                        |                       |       |
| Tableaux de bord                | ACTIVITY-NOM ~              | TYPE D'AUTORISATION ~ | DATE ASSIGNÉE ~    | ASSIGNÉ À ~                                    | DÉCISION/STATUT ~      | DATE DE LA DÉCISION ~ |       |
|                                 | 3.4 Rapporter les progrès   | Director approval     | Oct 27, 2020       | Hannah Moroney                                 | En attente de décision |                       |       |
|                                 | Ma nouvelle activité        | Budget approval       | Apr 7, 2021        | Hannah Moroney                                 | En attente de décision |                       |       |
|                                 |                             |                       |                    |                                                |                        |                       |       |
|                                 |                             |                       |                    |                                                |                        |                       |       |
|                                 |                             |                       |                    |                                                |                        |                       |       |
|                                 |                             |                       |                    |                                                |                        |                       |       |

#### TolaData

#### 4. Gérer les budgets d'activités

- **4.1.** La fonction de budget vous permet de suivre les dépenses de vos projets.
- **4.2.** Pour ajouter un budget à votre activité, vous devrez d'abord ajouter le module budget à votre activité. Pour ce faire, sélectionnez le symbole « + » et sélectionnez « Budget » dans le menu déroulant.

| TolaData                                                     |                                                        |                                    |                              |                  | НМ               |
|--------------------------------------------------------------|--------------------------------------------------------|------------------------------------|------------------------------|------------------|------------------|
| Portfolios                                                   | Activity/Task                                          |                                    |                              |                  | *                |
| Activity III Indicateurs                                     | Projet de santé humanitaire                            | •                                  |                              |                  |                  |
| <ul> <li>Formulaires</li> <li>Tableaux de données</li> </ul> | Afficher sous forme de liste                           | E Afficher sous forme de graphique | ✔ Afficher les autorisations |                  |                  |
| Tableaux de bord                                             | Ma nouvelle activité       Détails       Autorisations | 🗇 Budget 🕂                         |                              |                  | × Fermer         |
|                                                              | Budgets (0)                                            |                                    |                              |                  | + Ajouter budget |
|                                                              | DESCRIPTION ~<br>Aucune donnée à afficher              | MONTANT DU BUDGET ~                | MONTANT DÉPENSÉ 🗸            | BUDGET RESTANT ~ |                  |
|                                                              |                                                        |                                    |                              |                  |                  |
|                                                              |                                                        |                                    |                              |                  |                  |

**4.3.** Une fois le module de budget ajouté, sélectionnez le bouton vert « Ajouter nouveau budget » pour commencer à saisir vos informations de dépenses.

| TolaData                                  |                                                         |                                             |                    | НМ |
|-------------------------------------------|---------------------------------------------------------|---------------------------------------------|--------------------|----|
| Portfolios                                | Activity/Task                                           |                                             |                    |    |
| Activity     Indicateurs     Ecompulsizer | Projet de santé humanitaire                             | Aiautor un pouvoau hudrot                   | lans               |    |
| Tableaux de données                       | Ma nouvelle activité                                    | Description*                                | × Fermer           |    |
| 🧭 Tableaux de bord                        | Détails 🗸 Autorisations 🗗 Budget                        | Fournitures de bureau<br>Montant du budget* |                    |    |
|                                           | Budgets (0)                                             | 100<br>Exemple: 1200.50                     | + Ajouter budget 0 |    |
|                                           | DESCRIPTION ~ MONTANT DU BU<br>Aucune donnée à afficher | Montant dépensé<br>50 \$                    | BUDGET RESTANT ~   |    |
|                                           |                                                         | Annuler Confirmer                           |                    |    |
|                                           |                                                         |                                             |                    |    |

**4.4.** Vous serez invité.e à saisir une description de vos dépenses budgétaires, du montant du budget et du budget dépensé. Une fois que vous avez saisi ces informations, sélectionnez « confirmer ». Des informations budgétaires supplémentaires peuvent être ajoutées en répétant cette étape. Vous pouvez revenir au module Budget à tout moment pour mettre à jour le montant de votre « budget dépensé ».

| laData                                        |                              |                                   |                                 |                           |                  |
|-----------------------------------------------|------------------------------|-----------------------------------|---------------------------------|---------------------------|------------------|
| rtfolios<br>oject                             | Activity/Task                |                                   |                                 |                           |                  |
| Activity<br>Indicateurs                       | Projet de santé humanitaire  | •                                 |                                 |                           |                  |
| Formulaires                                   | Afficher sous forme de liste | 🕒 Afficher sous forme de graphiqu | ue 🖌 Afficher les autorisations |                           |                  |
| - 🌐 Tableaux de données<br>🕐 Tableaux de bord | Ma nouvelle activité         |                                   |                                 |                           | × Fermer         |
|                                               | Détails 🖌 🖌 Autorisations    | 🗇 Budget 🕂                        |                                 |                           |                  |
|                                               | Budgets (3)                  |                                   |                                 |                           | + Ajouter budget |
|                                               | DESCRIPTION ~                | MONTANT DU BUDGET ~               | MONTANT DÉPENSÉ ~               | BUDGET RESTANT ~          |                  |
|                                               | Fournitures de bureau        | 100,00                            | 50,00                           | 50,00                     | <b>1</b>         |
|                                               | Experte                      | 25.000,00                         | 20.000,00                       | 5.000,00                  | <b>1</b>         |
|                                               | Salle de conférence          | 4.000,00                          | 4.500,00                        | -500,00                   | <b>1</b>         |
|                                               |                              |                                   |                                 | Budget restant : 4.550,00 |                  |

**4.5.** Tous les postes budgétaires individuels saisis au niveau de l'activité sont agrégés et peuvent être affichés dans le niveau de synthèse du projet, ce qui vous permet de voir le total dépensé par rapport au budget restant.

| <b>folaData</b>                                                        |                                       |                                                 |                                           |                                                                              |
|------------------------------------------------------------------------|---------------------------------------|-------------------------------------------------|-------------------------------------------|------------------------------------------------------------------------------|
| Portfolios<br>Project                                                  | Projet de santé humanitaire           | •                                               |                                           |                                                                              |
| <ul> <li>Activity</li> <li>Indicateurs</li> <li>Formulaires</li> </ul> | 🗹 Détails 🌐 Sites 🖹 Ph                | ases 🛛 🛔 Parties prenantes 🔄                    | , Documents 🛛 🛗 Périodes de rapport 🛛 😫 핏 | ypes de désagrégation 🛛 😃 Équipe                                             |
| Tableaux de données                                                    | Détails                               |                                                 | Budget                                    |                                                                              |
|                                                                        | NOM*<br>Projet de santé humanitaire   | STATUT<br>Actif                                 | × •                                       | Dépensé: 62.107,00                                                           |
|                                                                        | date de début<br>01.01.2019           | DATE DE FIN<br>31.07.2021                       | €2.107,00                                 | Budget restant:         93.917,00           Budget total:         156.024,00 |
|                                                                        | IDENTIFICATEUR DE PROJECT<br>HUM12345 | PAYS<br>(Xuwait) (X Lebanon) (X X<br>(X Turkey) | Syrian Arab Republic                      |                                                                              |

#### 5. Lier des documents à une activité

- **5.1.** TolaData vous permet de lier des documents et des fichiers à partir de serveurs de fichiers cloud tels que Google Drive, OneDrive et DropBox ou de créer un lien vers l'URL de tout site Web ou document en ligne.
- **5.2.** Pour lier des documents à votre activité, vous devrez d'abord ajouter le module à votre activité. Pour ce faire, sélectionnez le symbole « + » et sélectionnez « Documents » dans la liste déroulante.

| TolaData                                   |                                                        |                                    |              |                                    | НМ |
|--------------------------------------------|--------------------------------------------------------|------------------------------------|--------------|------------------------------------|----|
| Portfolios                                 | Activity/Task                                          |                                    |              |                                    | •  |
| - Activity                                 | Projet de santé humanitaire                            | •                                  |              |                                    |    |
| - 📋 Formulaires<br>- 🏢 Tableaux de données | I Afficher sous forme de liste ▲ Afficher sous forme d | e graphique 🖌 🖌 Afficher les autor | isations     |                                    |    |
| Tableaux de bord                           | Ma nouvelle activité                                   | Documents 🕂                        |              | × Fermer                           |    |
|                                            | Documents (0)                                          |                                    |              | Google Drive + Ajouter un lien/URL |    |
|                                            | FICHIER ~                                              | SOURCE ~                           | AJOUTÉ PAR ~ | AJOUTÉ LE ~                        |    |
|                                            | , neuro donnee a apono                                 |                                    |              |                                    |    |

**5.3.** Une fois ajouté, choisissez d'ajouter un lien vers un fichier depuis Google Drive ou cliquez sur « Ajouter une URL » pour ajouter un lien depuis n'importe quel autre serveur de fichiers

| TolaData                                                     |                                                                                     |                          |                                    |
|--------------------------------------------------------------|-------------------------------------------------------------------------------------|--------------------------|------------------------------------|
| Portfolios Project                                           | Activity/Task                                                                       |                          |                                    |
| <ul> <li>Activity</li> <li>Indicateurs</li> </ul>            | Projet de santé humanitaire 🔹                                                       |                          |                                    |
| <ul> <li>Formulaires</li> <li>Tableaux de données</li> </ul> | Afficher sous forme de liste                                                        | ficher les autorisations |                                    |
| Tableaux de bord                                             | Ma nouvelle activité       Détails       Autorisations       Budget       Locuments |                          | × Fermer                           |
|                                                              | Documents (2)                                                                       |                          | Google Drive + Ajouter un lien/URL |
|                                                              | FICHIER ~ SOURCE                                                                    | ✓ AJOUTÉ PAR ✓           | AJOUTÉ LE ~                        |
|                                                              | Page de destination workf                                                           | owlevel2 Hannah Moroney  | Apr 7, 2021                        |
|                                                              | Re Hannah - Journal des réunions et des événements workf                            | owlevel2 Hannah Moroney  | Apr 7, 2021                        |

- **5.4.** Pour ajouter un lien depuis Google Drive, recherchez simplement le fichier souhaité et sélectionnez « Sauvegarder »
- **5.5.** Pour ajouter une URL, copiez et collez l'URL dans la zone URL et ajoutez un nom.
- **5.6.** Les documents peuvent être dissociés en sélectionnant l'icône de la corbeille.

| TolaData                                                          |                                            |                                                     |                |                                  | HM       |
|-------------------------------------------------------------------|--------------------------------------------|-----------------------------------------------------|----------------|----------------------------------|----------|
| Portfolios                                                        | Activity/Task                              |                                                     |                |                                  | <u>م</u> |
| - 📑 Activity                                                      | Projet de santé humanitaire                | •                                                   |                |                                  |          |
| - 📋 Formulaires                                                   | Afficher sous forme de liste               | s forme de graphique 🛛 🖌 Afficher les autorisa      | tions          |                                  |          |
| <ul> <li>Tableaux de données</li> <li>Tableaux de bord</li> </ul> | Ma nouvelle activité                       | Supprimer le document X                             |                | X Fer                            | mer      |
|                                                                   | Documents (2)                              | Êtes-vous sûr de vouloir supprimer ce<br>document ? |                | Google Drive + Ajouter un lien/U | JRL      |
|                                                                   | FICHIER ~                                  | Annular                                             | AJOUTÉ PAR ~   | AJOUTÉ LE ~                      |          |
|                                                                   | Page de destination                        |                                                     | Hannah Moroney | Apr 7, 2021                      | <b>m</b> |
|                                                                   | Hannah - Journal des réunions et des événe | ments workflowlevel2                                | Hannah Moroney | Apr 7, 2021                      | â        |
|                                                                   |                                            |                                                     |                |                                  |          |

#### 6. Lier des indicateurs à une activité

- **6.1.** Chaque activité individuelle peut être associée à des indicateurs en reliant les deux. Cela fournit une indication claire à votre équipe des activités à mener et de ce qui doit être mesuré.
- **6.2.** Pour lier les indicateurs à votre activité, vous devrez d'abord ajouter le module à votre activité. Pour ce faire, sélectionnez le symbole « + » et sélectionnez « Indicateurs » dans la liste déroulante.

| aData                   |                                |                                        |                                |
|-------------------------|--------------------------------|----------------------------------------|--------------------------------|
| folios<br>ect           | Activity/Task                  |                                        |                                |
| Activity<br>Indicateurs | Projet de santé humanitaire    | •                                      |                                |
| Formulaires             | E Afficher sous forme de liste | graphique 🖌 Afficher les autorisations |                                |
| lableaux de donnees     | Ma nouvelle activité           | Documente 🛃 Indicateurs 🕂              | × Fermer                       |
|                         | Indicateurs (0)                |                                        |                                |
|                         | NOM~                           | NIVEAU ~                               | RÉSULTAT ACTUEL / CIBLE PRÉVUE |
|                         | Attribuer un autre indicateur  |                                        | · ·                            |
|                         |                                |                                        |                                |

Pour attribuer un indicateur à votre activité, sélectionnez « Attribuer un autre indicateur » 6.3. et sélectionnez les indicateurs appropriés dans le menu déroulant.

| Activity/Task                                                                                                    |                                                                                                    |                                |
|----------------------------------------------------------------------------------------------------|----------------------------------------------------------------------------------------------------|--------------------------------|
| Projet de santé humanitaire                                                                                                    | •                                                                                                    |                                |
|                                                                                                    |                                                                                                    |                                |
| Afficher sous forme de liste                                                                                                    | 🛓 Afficher sous forme de graphique 🖌 🖌 Afficher les autorisations                                                                                                    |                                |
|                                                                                                    |                                                                                                    |                                |
| Ma nouvelle activité                                                                                                    |                                                                                                    | × Fermer                       |
| Détails 🖌 🖌 Autorisations                                                                                                    | 🗇 Budget 🗧 Documents 🖬 Indicateurs 🕂                                                                                                    |                                |
| Indicateurs (0)                                                                                                    | NUMERAL                                                                                                    |                                |
| Attribuer un autre indicateur                                                                                                    |                                                                                                    | RESULIAL ACTUEL / CIBLE PREVUE |
|                                                                                                    |                                                                                                    |                                |
|                                                                                                    |                                                                                                    |                                |
| Aı<br># d'adolescents âgés de 13 à 19 a                                                                                                    | ns ayant subi un examen médical au cours de la période considérée                                                                                                    |                                |
| Ai<br># d'adolescents âgés de 13 à 19 a<br>% de kits médicaux d'urgence dist                                                                                                    | ns ayant subi un examen médical au cours de la période considérée<br>ribués dans les deux semaines suivant l'identification du besoin critique                                                                                                    |                                |
| Ai<br># d'adolescents âgés de 13 à 19 a<br>% de kits médicaux d'urgence dist<br># de kits médicaux fournis aux un                                                                         | ns ayant subi un examen médical au cours de la période considérée<br>ribués dans les deux semaines suivant l'identification du besoin critique<br>ités médicales mobiles partenaires                                                                       |                                |
| Ar<br># d'adolescents âgés de 13 à 19 a<br>% de kits médicaux d'urgence dist<br># de kits médicaux fournis aux un<br>% de membres blessés de la comr                                      | ns ayant subi un examen médical au cours de la période considérée<br>ribués dans les deux semaines suivant l'identification du besoin critique<br>ités médicales mobiles partenaires<br>nunauté qui se rétablissent complètement                           | *                              |
| A<br># d'adolescents âgés de 13 à 19 a<br>% de kits médicaux d'urgence dist<br># de kits médicaux fournis aux un<br>% de membres blessés de la comr<br># de personnes bénéficiant de la p | ns ayant subi un examen médical au cours de la période considérée<br>ribués dans les deux semaines suivant l'identification du besoin critique<br>ités médicales mobiles partenaires<br>nunauté qui se rétablissent complètement<br>promotion de l'hygiène | *                              |

Pour dissocier un indicateur, sélectionnez l'icône de dissociation sur le côté droit. 6.4.

| TolaData                                                     |                                                           |                                                  | H                              |
|--------------------------------------------------------------|-----------------------------------------------------------|--------------------------------------------------|--------------------------------|
| <ul> <li>Portfolios</li> <li>Project</li> </ul>              | Activity/Task                                             |                                                  | ^                              |
| Activity Indicateurs                                         | Projet de santé humanitaire                               | •                                                |                                |
| <ul> <li>Formulaires</li> <li>Tableaux de données</li> </ul> | Afficher sous forme de liste                              | orme de graphique 🛛 🖌 Afficher les autorisations |                                |
| Tableaux de bord                                             | Ma nouvelle activité                                      | Retirer l'indicateur X                           | × Fermer                       |
|                                                              | Indicateurs (3)                                           | Êtes-vous sûr de retirer cet indicateur ?        |                                |
|                                                              | NOM~<br>Ø Attribuer un autre indicateur                   | Annuler                                          | RÉSULTAT ACTUEL / CIBLE PRÉVUE |
|                                                              | # d'adolescents âgés de 13 à 19 ans ayant subi un examen  | médical au                                       | 203,00 / 340,00                |
|                                                              | % de kits médicaux d'urgence distribués dans les deux sen | naines suiva                                     | 45,00% / 60,00%                |
|                                                              | - de was medicado forma das dimes medicales mobiles p     |                                                  | ux ux                          |

#### 7. Lier des parties prenantes à une activité

- **7.1.** La section des parties prenantes vous permet d'associer une partie prenante à l'activité pour vous aider à garder une trace des organisations impliquées.
- **7.2.** Pour relier les parties prenantes à votre activité, vous devrez d'abord ajouter le module parties prenantes à votre activité. Pour ce faire, sélectionnez le symbole « + » et sélectionnez « parties prenantes » dans la liste déroulante.

| TolaData                        |                                                                                                   | НМ |
|---------------------------------|---------------------------------------------------------------------------------------------------|----|
| Portfolios                      | Activity/Task                                                                                     |    |
| _ 📑 Activity                    | Projet de santé humanitaire                                                                       |    |
| <ul> <li>Indicateurs</li> </ul> |                                                                                                   |    |
| <ul> <li>Formulaires</li> </ul> | 🗮 Afficher sous forme de liste 🗈 La Afficher sous forme de graphique 🖌 Afficher les autorisations |    |
| – 🎹 Tableaux de données         |                                                                                                   |    |
| Tableaux de bord                | Ma nouvelle activité                                                                              |    |
|                                 | 🖻 Détails 🗸 Autorisations 🗇 Budget 🖕 Documents 🖬 Indicateurs 👫 Parties prenantes 🕂                |    |
|                                 | Parties prenantes (0) + Ajouter partie prenante                                                   |    |
|                                 | NOM DE LA PARTIE PRENANTE ~ TYPE ~ FONCTION ~ PAYS ~                                              |    |
|                                 | Intégrer une partie prenante existante                                                            |    |
|                                 | 0 Total                                                                                           |    |
|                                 |                                                                                                   |    |
|                                 |                                                                                                   |    |
|                                 |                                                                                                   |    |
|                                 |                                                                                                   |    |

**7.3.** Une fois que vous avez ajouté le module, vous pouvez choisir d'ajouter une partie prenante existante ou d'en créer une nouvelle.

**7.4.** Pour ajouter une partie prenante existante, accédez au bouton « Intégrer une partie prenante existante » et sélectionnez les parties prenantes souhaitées dans la liste déroulante.

| Ac  | tivity/Task                        |                                    |                   |                     |        |                          |
|-----|------------------------------------|------------------------------------|-------------------|---------------------|--------|--------------------------|
| Pro | ojet de santé humanitaire          | •                                  |                   |                     |        |                          |
|     | Afficher sous forme de liste       | L Afficher sous forme de graphique | ✔ Afficher les au | utorisations        |        |                          |
| Ma  | nouvelle activité                  |                                    |                   |                     |        | 🗙 Ferr                   |
| i.  | Détails 🖌 🖌 Autorisations          | 🗇 Budget 🗧 🖨 Documents             | M Indicateurs     | A Parties prenantes | +      |                          |
| Р   | arties prenantes (0)               |                                    |                   |                     |        | + Ajouter partie prenant |
| N   | DM DE LA PARTIE PRENANTE ~         | TYPE ~                             | FONCTION ~        |                     | PAYS ~ |                          |
|     | 8 Intégrer une partie prenante exi | istante                            |                   |                     |        |                          |
|     | Centre communautaire               |                                    |                   |                     |        | [                        |
|     | Centro comunitario                 |                                    |                   |                     |        |                          |
|     | Community centre                   |                                    |                   |                     |        |                          |
|     | Socio ABC                          |                                    |                   |                     |        |                          |
|     | 55667106                           |                                    |                   |                     |        |                          |

**7.5.** Pour ajouter une nouvelle partie prenante, accédez au bouton vert « Ajouter partie prenante » et saisissez le nom, le rôle, le type et le pays. Gardez à l'esprit que le champ de type de partie prenante est un champ configurable défini par l'administrateur de l'organisation du compte. Si rien n'apparaît dans la liste déroulante, contactez l'administrateur de votre organisation. Si vous êtes l'administrateur de l'organisation du compte, veuillez consulter le guide de la console d'administration pour configurer ce champ.

| TolaData                                                                                  |                      |                                                     |                 |                                                                           |           |                           | HM |
|-------------------------------------------------------------------------------------------|----------------------|-----------------------------------------------------|-----------------|---------------------------------------------------------------------------|-----------|---------------------------|----|
| <ul> <li>Portfolios</li> <li>Project</li> <li>Activity</li> <li>Indicateurs</li> </ul>    | Activity/Task        |                                                     | Ţ               |                                                                           |           |                           |    |
| <ul> <li>         Formulaires      </li> <li>         Tableaux de données     </li> </ul> | Afficher sous form   | Ajouter partie prenante                             |                 |                                                                           | ×         |                           |    |
| Tableaux de bord                                                                          | Ma nouvelle activité | NOM DE LA PARTIE PRENANTE*<br>Directeur d'école ABC | 1               | IDENTIFICATEUR DE LA PARTIE PREN/<br>Identificateur de la partie prenante | ANTE<br>e | × Fermer                  |    |
|                                                                                           | Parties prenantes    | FONCTION<br>Fonction                                | туре<br>Choisir | <ul><li>PAYS</li><li>✓ Choisir</li></ul>                                  | •         | + Ajouter partie prenante |    |
|                                                                                           | 0 Total              |                                                     | Annuler         | Envoyer                                                                   |           |                           |    |

- 7.6. Une fois que vous avez saisi ces informations, sélectionnez « Envoyer ».
- **7.7.** Pour dissocier une partie prenante de l'activité, sélectionnez l'icône de dissociation.

#### TolaData

| Portfolios<br>Project | Activity/Task                     |                                    |                                                |             |                           |
|-----------------------|-----------------------------------|------------------------------------|------------------------------------------------|-------------|---------------------------|
| Activity              | Projet de santé humanitaire       | •                                  |                                                |             |                           |
| Indicateurs           |                                   |                                    |                                                |             |                           |
| Formulaires           | Afficher sous forme de liste      | 🛓 Afficher sous forme de graphique | <ul> <li>Afficher les autorisations</li> </ul> |             |                           |
| Tableaux de données   |                                   |                                    |                                                |             |                           |
| Tableaux de bord      | Ma nouvelle activité              |                                    |                                                |             | × Fermer                  |
|                       | Détails 🖌 🖌 Autorisations         | 🗊 Budget 🛛 🖕 Documents             | M Indicateurs 🔒 Parties                        | prenantes 🕂 |                           |
|                       |                                   |                                    |                                                |             |                           |
|                       | Parties prenantes (2)             |                                    |                                                |             | + Ajouter partie prenante |
|                       | NOM DE LA PARTIE PRENANTE ~       | TYPE ~                             | FONCTION ~                                     | PAYS ~      |                           |
|                       | Intégrer une partie prenante exis | tante                              |                                                |             | •                         |
|                       | Centre communautaire              | Community group                    | Bailleur de fonds                              | Afghanistan | <b>e</b> &                |
|                       | Directeur d'école X               | Partners                           | Directeur                                      | Kenya       | C &                       |
|                       | 2 Total                           |                                    |                                                |             |                           |
|                       |                                   |                                    |                                                |             |                           |

#### 8. Lier des sites à une activité

**8.1.** Avec la section sites, vous pouvez joindre un site pour lequel l'activité se déroule.

нм

Pour lier des sites à votre activité, vous devrez d'abord ajouter le module à votre activité. 8.2. Pour ce faire, sélectionnez le symbole « + » et sélectionnez « sites » dans le menu déroulant.

|            | Activity/Task               |                       |                         |                    |                     |          |                |
|------------|-----------------------------|-----------------------|-------------------------|--------------------|---------------------|----------|----------------|
|            | Activity/ lask              |                       |                         |                    |                     |          |                |
|            | Projet de santé humanitaire | 5                     | •                       |                    |                     |          |                |
| s          |                             |                       |                         |                    |                     |          |                |
| es         | Afficher sous forme         | de liste 📃 Afficher   | sous forme de graphique | ✓ Afficher les aut | orisations          |          |                |
| de données |                             |                       |                         |                    |                     |          |                |
| ord        | Ma nouvelle activité        |                       |                         |                    |                     |          | 🗙 Ferm         |
|            | Détails 🖌 🖌 A               | utorisations 🛛 🗇 Budg | jet 🖨 Documents         | M Indicateurs      | 🛔 Parties prenantes | Ites     |                |
|            |                             |                       |                         |                    |                     |          | _              |
|            | Sites (0)                   |                       |                         |                    |                     |          | + Ajouter site |
|            | NOM DU SITE ~               | TYPE ~                | BUREAU ~                |                    | PAYS ~              | STATUT ~ |                |
|            | 8 Intégrer des sites ex     | distants              |                         |                    |                     |          | -              |
|            | Aucune donnée à affiche     | T                     |                         |                    |                     |          |                |
|            |                             |                       |                         |                    |                     |          |                |

- 8.3. Une fois que vous avez ajouté le module, vous pouvez choisir d'ajouter un site existant ou d'en créer un nouveau.
- Pour ajouter un site existant, accédez au bouton « Intégrer des sites existants » et 8.4. sélectionnez les sites souhaités dans le menu déroulant.

|      | Activity/Task                                                                                    |                |
|------|--------------------------------------------------------------------------------------------------|----------------|
|      | Projet de santé humanitaire                                                                      |                |
|      |                                                                                                  |                |
|      | 🗮 Afficher sous forme de liste 🗈 L Afficher sous forme de graphique 💉 Afficher les autorisations |                |
| nées |                                                                                                  |                |
|      | Ma nouvelle activité                                                                             | 🗙 Ferm         |
|      | 🖻 Détails 🗸 Autorisations 🗗 Budget 🗧 Documents 🚮 Indicateurs 🛔 Parties prenantes 🌐 Sites         |                |
|      |                                                                                                  |                |
|      | Sites (0)                                                                                        | + Ajouter site |
|      | NOM DU SITE ~ TYPE ~ BUREAU ~ PAYS ~ STATUT ~                                                    |                |
|      |                                                                                                  |                |
|      |                                                                                                  |                |
|      | A                                                                                                |                |
|      | Ai<br>Bureau                                                                                     |                |
|      | Ar<br>Bureau<br>Bureau partenaire                                                                |                |
|      | At Bureau Bureau partenaire Centre médical                                                       |                |
|      | Ar<br>Bureau<br>Bureau partenaire<br>Centre médical<br>École ABC                                 |                |

#### TolaData

**8.5.** Pour ajouter un nouveau site, accédez au bouton vert « Ajouter site » et saisissez le nom, le bureau, le type et le pays. Gardez à l'esprit que le champ de type de partie prenante est un champ configurable défini par l'administrateur de l'organisation du compte. Si rien n'apparaît dans la liste déroulante, contactez l'administrateur de votre organisation. Si vous êtes l'administrateur de l'organisation du compte, veuillez consulter le guide de la console d'administration pour configurer ce champ.

| Portfolios                                   |  | Description                                                                                                    |    |                 |                       |                   |                       |                 |  |
|----------------------------------------------|--|----------------------------------------------------------------------------------------------------|----|-----------------|-----------------------|-------------------|-----------------------|-----------------|--|
| Activity  Activity  Indicateurs  Formulaires |  | NOM DU SITE*<br>Mon nouveau site                                                                                                    | ±. | type<br>Choisir | . O                   | BUREAU<br>Choisir | <b>,</b> 9            | Actif Inactif   |  |
| Tableaux de données     Tableaux de bord     |  | Coordonnées                                                                                                    |    |                 |                       |                   |                       |                 |  |
|                                              |  | NOM DE CONTACT                                                                                                    |    |                 | NUMÉRO DE CONTACT     |                   |                       |                 |  |
|                                              |  | Coordonnées de la carte                                                                                                    |    |                 |                       |                   |                       |                 |  |
|                                              |  | PAYS*<br>France                                                                                                    |    | × •             | LATITUDE<br>46.227638 |                   | LONGITUDE<br>2.213749 |                 |  |
|                                              |  | Prethang in<br>Nantes<br>Nantes<br>N |    |                 |                       |                   |                       |                 |  |
| Guides                                       |  |                                                                                                    |    |                 |                       |                   |                       | Annuler Envoyer |  |

- **8.6.** Une fois que vous avez saisi ces informations, sélectionnez « Envoyer ».
- **8.7.** Pour dissocier un site de l'activité, sélectionnez l'icône de dissociation.

| TolaData                                                          |                                                         |                                           |                      |          | HM             |
|-------------------------------------------------------------------|---------------------------------------------------------|-------------------------------------------|----------------------|----------|----------------|
| Portfolios                                                        | Activity/Task                                           |                                           |                      |          | *              |
| - 📑 Activity<br>- 💵 Indicateurs                                   | Projet de santé humanitaire                             | •                                         |                      |          |                |
| Formulaires                                                       | Afficher sous forme de liste                            | forme de graphique 🛛 🖌 Afficher les       | autorisations        |          |                |
| <ul> <li>Tableaux de données</li> <li>Tableaux de bord</li> </ul> | Ma nouvelle activité                                    |                                           |                      |          | × Fermer       |
|                                                                   | Détails  Autorisations  Budget                          | Dissocier le site                         | × Parties prenantes  | Sites    |                |
|                                                                   | Sites (2)                                               | Êtes-vous sûr de vouloir dissocier ce sit | te ?                 |          | + Ajouter site |
|                                                                   | NOM DU SITE V TYPE V<br>Solution of the sites existants | Annuler Confirm                           | mer                  | STATUT ~ | <b>•</b>       |
|                                                                   | Centre médical                                          | Afghanistan CO                            | Syrian Arab Republic | Active   | <b>C</b> &     |
|                                                                   | Mon nouveau site                                        |                                           | France               | Active   | <b>C</b> &     |
|                                                                   |                                                         |                                           |                      |          |                |

#### 9. Où obtenir plus d'aide

**9.1.** Vous pouvez trouver des guides étape par étape pour vous aider avec toutes les fonctionnalités de TolaData en cliquant sur le bouton « Guides » dans le coin inférieur gauche.

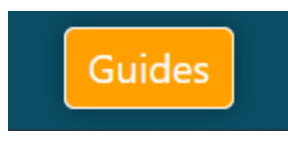

**9.2.** Parlez à l'une de nos représentantes en utilisant le chat en direct disponible dans le coin inférieur droit.

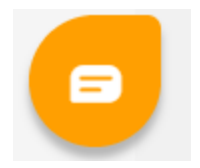

- **9.3.** Retrouvez tous nos guides de l'utilisateur, nos guides de bonnes pratiques et nos dernières notes de version de produit dans notre base de connaissances sur notre site Web : <u>https://www.toladata.com/docs/</u>
- **9.4.** Accédez à une gamme de vidéos didactiques sur notre <u>chaîne YouTube TolaData</u>
- **9.5.** Contactez-nous à <u>info@toladata.com</u>